## **CEMI Equipment Checkout Guide**

Click here to enter the web checkout: <a href="https://checkout.unt.edu/sso/patron#!/">https://checkout.unt.edu/sso/patron#!/</a>

From the right bar menu click "Reserve". Choose "CEMI" as your center.

| Ŀ   | WCO Patron Portal |                                            |                             |  |
|-----|-------------------|--------------------------------------------|-----------------------------|--|
| A   | Home              | Home                                       | Select Center ×             |  |
|     | Reserve 🔫 ——      | <b>⊘</b> View                              | Choose your Checkout Center |  |
| ::• | Centers           | Upcoming Reservations                      | <b>*</b>                    |  |
| 0   | Billing           | Current Checkouts<br>Checked Out Resources | CEMI                        |  |
| ••• | Help              | History                                    | OK Cancel                   |  |
|     |                   | New Reservation                            |                             |  |
|     |                   |                                            |                             |  |

From the page below, click on "contents" to pick the equipment you need. Fill out the time and date. Click on "All".

| 📜 New Reservation  |                                | CK-114447               |     |
|--------------------|--------------------------------|-------------------------|-----|
|                    | Your reservation is e          | empty.                  | Û   |
| Message of the Day |                                | Settings 🕖              |     |
| Center Calendar    | Start Time                     | 04/10/2024 •09:54AM •   | C < |
|                    | End Time                       | 04/10/2024 • 09:54AM •  | C 🗸 |
|                    | Checkout Center                | СЕМІ                    |     |
|                    | Allocation Notes               |                         |     |
|                    |                                |                         |     |
|                    |                                | Contents 🔟              |     |
|                    | Looks like your cart is empty. |                         |     |
|                    |                                | Press 🛄 to get started. |     |

Click on the save icon to confirm your request.

| Ready to Save       |                           |          |
|---------------------|---------------------------|----------|
|                     | Settings                  |          |
| Start Time          | 04/10/2024 ▼01:00PM ▼     |          |
| End Time            | 04/11/2024 ▼11:00AM ▼     |          |
| Checkout Center     | СЕМІ                      |          |
| Allocation Notes    | h.                        |          |
|                     | Contents                  |          |
|                     | Resources Added (1 items) |          |
| MIDI Keyboard 🔻     |                           | Qty: 1 + |
| M-Audio_AXIOM 25-Ke | ey #1                     | 6.       |

Use the link below to see what types of equipment are available <a href="https://cemi.music.unt.edu/user-information">https://cemi.music.unt.edu/user-information</a>